# ΤΟΥΟΤΑ

User guide for LCD indicator

Guía del usuario para el indicador LCD

Livre d'instructions pour machine à écran à cristaux liquides

Bedienungsanleitung für LCD Anzeige

**GEBRUIKSAANWIJZING VOOR LCD INDICATOR** 

MANUALE D'ISTRUZIONI PER L'INDICATORE LCD

RS2000 series / serie RS2000 / Séries RS2000 RS2000 Serie / RS2000 serie / SERIE RS2000

#### English

## **IMPORTANT**

## Read all instructions before using.

This supplementary user guide applies only for the LCD indicator of this sewing machine. Please refer to the attached instruction manual for the sewing machine information and instruction.

#### Español

# IMPORTANTE

## Lea todas las instrucciones antes de utilizar la máquina.

Esta guía del usuario suplementaria se aplica sólo al indcador LCD de esta máquina de coser. Para obtener información e instrucciones sobre la máquina de coser consulte el manual de instrucciones que adjuntamos.

#### Français

# **IMPORTANT**

## Veuillez lire les instructions avant utilisation

Ce livre d'instructions supplémentaire ne concerne que l'utilisation de l'écran à cristaux liquides de cette machine à coudre.

Veuillez vous référer au livre d'instruction ci-joint pour l'utilisation de la machine à coudre.

#### Deutsch

## WICHTIG

## Lesen Sie die Anweisungen sorgfältig bevor Sie beginnen

Diese zusätzliche Bedienungsanleitung befasst sich ausschließlich mit der LCD Anzeige Ihrer Nähmaschine.

Für Anweisungen und Informationen zum Gebrauch Ihrer Nähmaschine lesen Sie bitte die Bedienungsanleitung Ihrer Nähmaschine.

#### Nederlands

# BELANGRIJK

# LEES ALLE INSTRUCTIES VOORDAT U DE MACHINE IN GEBRUIK NEEMT.

DEZE AANVULLENDE GEBRUIKSAANWIJZING IS BESTEMD VOOR DE LCD UITVOERING VAN DEZE NAAIMACHINE.

VOOR ALLE OVERIGE INFORMATIE VERWIJZEN WIJ U NAAR DE BIJGESLOTEN GEBRUIKSAANWIJZING VAN DEZE MACHINE.

#### Italiano

# **IMPORTANTE**

# LEGGERE LE ISTRUZIONI PRIMA DELL'UTILIZZO

Questo manuale istruzioni suppllementare deve essere impiegato solo per l'indicatore LCD di questa macchina per cucire.

### English

# Contents

| Name of parts                                | 1   |
|----------------------------------------------|-----|
| How to change the displaly language          | 2   |
| Display                                      |     |
| Display layout                               | 3   |
| Recommended zigzag width and stitch length   | 5   |
| Display contents per selected sewing pattern | 11  |
| Caution message                              | 17  |
| Trouble shooting                             | .18 |

# Español

# Índice

| Nombre de las piezas                                    | 1  |
|---------------------------------------------------------|----|
| Cómo seleccionar el idioma del visualizador             | 2  |
| Visualizador                                            |    |
| Presentación del visualizador                           | 3  |
| Anchura de zigzag y longitud de los puntos recomendadas | 6  |
| Mostrar contenidos por patrón de costura seleccionado   | 12 |
| Mensaje de precaución                                   | 17 |
| Solución de problemas                                   | 18 |

### Français

# Contenu

| Nom des éléments                                    | 1  |
|-----------------------------------------------------|----|
| Comment effectuer le changement de langue           | 2  |
| Affichage                                           |    |
| Contenu de l'affichage                              | 4  |
| Longueur et largeur de Zigzag recommandées          | 7  |
| Contenu de l'affichage pour les points sélectionnés | 13 |
| Avertissement                                       | 17 |
| Problèmes1                                          | 18 |

### Deutsch

# Inhalt

| Bauteile                                  | 1  |
|-------------------------------------------|----|
| Ändern der Sprache in der Anzeige         | 2  |
| Anzeige                                   |    |
| Gestaltung der Anzeige                    | 4  |
| Empfohlene Zickzack-Breite und Stichlänge | 8  |
| Anzeige bei gewählten Mustern             | 14 |
| Warnmeldungen                             | 17 |
| Fehlermeldungen                           | 19 |
|                                           |    |

| Nederlands                                          |    |  |
|-----------------------------------------------------|----|--|
| INHOUD                                              |    |  |
| NAAM VAN DE DELEN                                   | 1  |  |
| HOE KUNT U DE TAALINSTELLING IN DE DISPLAY WIJZIGEN | 2  |  |
| DISPLAY                                             |    |  |
| DISPLAY SCHEMA                                      | 4  |  |
| AANBEVOLEN ZIGZAGBREEDTE EN STEEKLENGTE             | 9  |  |
| DISPLAY INHOUD PER GEKOZEN STEEKPATROON             | 15 |  |
| ATTENTIE BERICHT                                    | 17 |  |
| PROBLEMEN OPLOSSEN                                  | 19 |  |

#### Italiano

# Indice

| Elenco dei componenti                              | 1  |
|----------------------------------------------------|----|
| Come secgliere la lingua sul display               | 2  |
| Configurazione (schema) del display                | 4  |
| Larghezza e lunghezza consigliata del punto zigzag | 10 |
| Indice del display per selezionare i punti         | 16 |
| Precauzioni d'impiego                              | 17 |
| Piccoli inconvenienti                              | 19 |

| page 1                                                                                                    |                                                                                                    |
|----------------------------------------------------------------------------------------------------|----------------------------------------------------------------------------------------------------|
|                                                                                                    | (3) (4) (5) $(1)$ $(2)$ $(2)$ $Fig.A$                                                                                                    |
| English                                                                                                    | Deutsch                                                                                                    |
| <ul> <li>Name of parts</li> <li>(1) Display language selector SW</li> <li>(2) LCD indicator screen</li> <li>(3) Selected pattern number</li> <li>(4) Recommended zigzag width</li> <li>(5) Recommended stitch length</li> </ul> | Bautelle         (1) Sprachanzeige Selektor SW         (2) LCD Anzeigeschirm         (3) Gewählte Musternummer         (4) Empfohlene Zickzack-Breite         (5) Empfohlene Stichlänge |
| Español                                                                                                    | Nederlands                                                                                                    |
| Nombre de las piezas<br>(1) Selector de idioma del visualizador SW<br>(2) Pantalla del indicador LCD<br>(3) Número de patrón seleccionado<br>(4) Anchura de zigzag recomendada<br>(5) Longitud de puntos recomendada            | NAAM VAN DE DELEN<br>(1) DISPLAY TAAL SELECTOR SW<br>(2) LCD INDICATIE SCHERM<br>(3) GEKOZEN STEEK NUMMER<br>(4) AANBEVOLEN ZIGZAGBREEDTE<br>(5) AANBEVOLEN STEEKLENGTE                 |
|                                                                                                    |                                                                                                    |
| Français                                                                                                    | Italiano                                                                                                    |

|                                                                                                    | page 2                                                                                                    |  |
|----------------------------------------------------------------------------------------------------|----------------------------------------------------------------------------------------------------|--|
| English                                                                                                    | Deutsch                                                                                                    |  |
| How to select the display language                                                                                                    | So wählen Sie die Sprache in der Anzeige                                                                                                    |  |
| <ul> <li>You can select the display language with the following 5 languages.</li> <li>English, French, German, Dutch, Italian Please note that the original setting is in English.</li> <li>To change the language</li> <li>1. Turn on the machine.</li> <li>2. Push display language selector SW using a thin stick through the hole.(Fig.A)</li> <li>Every time you push this SW, the display language changes in accordance with above sequence.</li> <li>3. The setting of display language is still retained if you turn off the machine.</li> <li>Please note that the SW is not visible.</li> </ul>                                                                                                    | <ul> <li>So wählen Sie die Sprache in der Anzeige aus.</li> <li>Sie haben die Möglichkeit zwischen 5 verschiedenen Sprachen zu wählen.</li> <li>Englisch, französisch, deutsch, holländisch, italienisch.</li> <li>Beachten Sie bitte, dass standardmäßig englisch gewählt ist.</li> <li>So ändern Sie die Sprache</li> <li>1. Schalten Sie die Maschine ein.</li> <li>2. Drücken Sie den Sprachanzeige-Selektor SW mit einem dünnen Stift.(Fig.A)</li> <li>Bei jedem Druck auf den Anzeigeselektor SW änder sich die Sprache gemäß der oben beschriebener Reihenfolge.</li> <li>Ou</li> <li>3. Ihre gewählte Einstellung bleibt auch nach dem Ausschalten der Maschine bestehen.</li> <li>Beachten Sie bitte, dass der SW von außen nicht sichtbar ist.</li> </ul> |  |
| Español                                                                                                    | Nederlands                                                                                                    |  |
| <ul> <li>Cómo seleccionar el idioma del</li> <li>visualizador</li> <li>Puede seleccionar el idioma del visualizador de entre<br/>los cinco siguientes:</li> <li>Inglés, francés, alemán, holandés e italiano.</li> <li>Recuerde que la configuración de idioma original es el<br/>inglés.</li> <li>Para cambiar el idioma:</li> <li>1. Encienda la máquina.</li> <li>Pulse el selector del idioma del visalizador SW con una<br/>varilla fina a través del agujero.(Fig.A)</li> <li>2. Cada vez que pulse el SW, cambiará el idioma del<br/>visualizador de acuerdo con la secuencia del párrafo<br/>anterior.</li> <li>3. La configuración del idioma del visualizador<br/>permanece memorizada para cuando vuelva a<br/>encender la máquina.</li> <li>Recuerde que el SW no está a la vista.</li> </ul> | <ul> <li>HOE STELT U DE TAALINSTELLING IN DE<br/>DISPLAY IN</li> <li>U KUNT UIT DE VOLGENDE 5 TAALINSTELLINGEN<br/>IN DE DISPLAY KIEZEN.</li> <li>ENGELS, FRANS, DUITS, NEDERLANDS, ITALIAANS<br/>DE STANDAARD TAALINSTELLING IS ENGELS.</li> <li>HOE STELT U DE TAAL IN</li> <li>1. ZET DE MACHINE AAN.</li> <li>2. DUW OP DE DISPLAY TAAL SELECTOR SW,<br/>DOOR HET GAT, DOOR GEBRUIKMAKING VAN EEN<br/>DUN STAAFJE.(FIG.A)</li> <li>3. IEDERE KEER DAT U OP DEZE SW DRUKT,<br/>VERANDERT DE TAAL IN DE DISPLAY IN<br/>OVEREENKOMST MET DE BOVENGENOEMDE<br/>VOLGORDE.</li> <li>4. DE TAALINSTELLING WORDT VASTGEHOUDEN<br/>ALS U DE MACHINE UITSCHAKELT.N.B.: DE SW IS<br/>NIET ZICHTBAAR.</li> </ul>                                                            |  |
| Français                                                                                                    | Italiano                                                                                                    |  |
| <ul> <li>Comment sélectionner la langue de l'ecran</li> <li>Il est possible de sélectionner une langue parmi les 5 suivantes:</li> <li>Anglais, Français, Allemand, Néerlandais, Italien.</li> <li>La langue d'origine est l'angais.</li> <li>Pour change la langue</li> <li>1. Allumer la machine.</li> <li>2. Pousser le connecteur permettant le changement de langue en utilisant une tige fine et en l'insérant dans l'orifice.(Fig.A)</li> <li>A chaque pression sur le connecteur, la langue change;comme l'écran l'indique.</li> <li>3. Ce réglage ne change pas, même en mettant la machine hors tension.</li> </ul>                                                                                                    | Come selezionare la lingua sul display<br>Potete selezionare la lingua sul display<br>scegliendo tra le seguenti 5:<br>inglese, francese, tedesco, olandese, italiano.<br>Tenete presente che l'impostazione originale<br>è in inglese<br>Per cambiare la lingua<br>1. Accendete la macchina<br>2. Spingete il selettore SW di lingua del<br>display usando un bastoncino sottile<br>attraverso il foro.(Fig.A) Ogni volta che<br>spingete questo SW, il linguaggio del display<br>cambia a seconda la sequenza suddetta.<br>3. L'impostazione della lingua sul display<br>rimane anche quando spegnete la macchina.                                                                                                    |  |

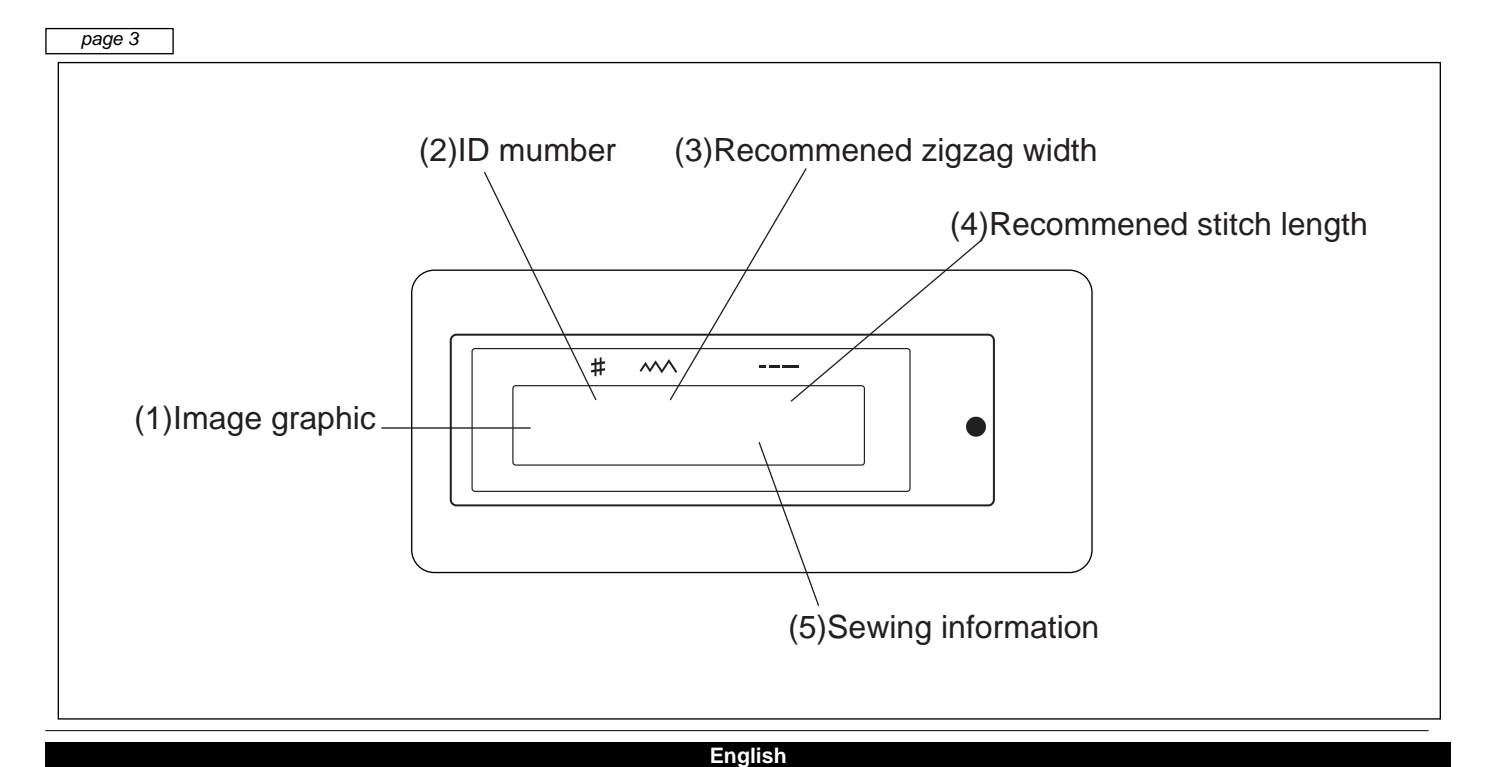

## Display

**Display layout** 

The LCD indicator displays the following items.

- (1) Image graphic of selected sewing pattern
- (2) ID number of the selected sewing pattern
- (3) Recommended zigzag width settings
- (4) Recommended stitch length settings
- (5) Sewing information for the selected sewing pattern

Please adjust your sewing machine according to the display.

To selsct the sewing pattern and adjust the zigzag width and stitch length, Please refer to the instruction manual for the sewing machine.

#### Español

## Visualizador

Presentación del visualizador

El indicador LCD muestra los siguientes puntos:

- (1) Gráfico de imagen del patrón de costura seleccionado.
- (2) Número del patrón de costura seleccionado.
- (3) Configuración de la anchura de zigzag recomendada.
- (4) Configuración de la longitud de los puntos recomendada.
- (5) Información de costura para el patrón de costura seleccionado.

Ajuste la máquina de coser de acuerdo con el visualizador.

Para seleccionar el patrón de costura y ajustar la anchura de zigzag y la longitud de los puntos,

consulte el manual de instrucciones de la máquina de coser

## Affichage

Forme de l'affichage L'écran LCD affiche les éléments suivants.

- (1) Une image graphique du point sélectionné
- (2) Le numéro d'identification du point sélectionné
- (3) Les réglages de largeur recommandés pour les points zigzag
- (4) Les réglages de longueur de point recommandés
- (5) Informations de couture sur les points sélectionnés

Effectuer les réglages de la machine

Deutsch

## Anzeige

Anzeigen-Übersicht

Die LCD Anzeige zeigt folgende Punkte.

- (1) Grafische Anzeige des gewählten Musters.
- (2) ID Nummer des gewählten Musters.

(3) Empfohlene Zickzack-Breite.

(4) Empfohlene Stichlänge

(5)Weitere Informationen über das gewählte Muster.

Bitte stellen Sie die Maschine gemäß der Anzeige ein.

Informationen zur Musterwahl und zum Einstellen der Zickzack-Breite und Stichlänge entnehmen Sie bitte der Bedienungsanleitung Ihrer Nähmaschine.

#### Nederlands

## DISPLAY

DISPLAY SCHEMA

HET LCD INDICATIE SCHERM LAAT DE VOLGENDE ONDERWERPEN ZIEN.

(1) AFBEELDING VAN DE GEKOZEN STEEKSOORT

(2) ID NUMMER VAN DE GEKOZEN STEEKSOORT

(3) AANBEVOLEN ZIGZAGBREEDTE INSTELLINGEN

(4) AANBEVOLEN STEEKLENGTE INSTELLINGEN

(5) NAAI INFORMATIE VOOR DE GEKOZEN STEEKSOORT

STEL UW MACHINE IN VOLGENS DE AANGEGEVEN INFORMATIE IN DE DISPLAY. OM DE STEEKSOORTEN TE KIEZEN EN OM DE STEEKBREEDTE EN STEEKLENGTE IN TE STELLEN VERWIJZEN WIJ U NAAR DE GEBRUIKSAANWIJZING VAN DE MACHINE.

Italiano

## Display

Configurazione del display

L'indicatore LCD indica le seguenti voci:

- (1) Immagine grafica del punto selezionato
- (2) Numero ID del punto selezionato
- (3) Impostazioni larghezza consigliata zigzag
- (4) Impostazioni lunghezza consigliata del punto
- (5) Imformazioni utili per cucire il punto selezionato

Regolate la vostra macchina per cucire secondo il display.

Dar calazionara il nunto contra a ragolara la larghazza della zigzagia la lunghazza del nunto fato

# Display

Recommended zigzag width and stitch length

| ID umber | Stitch pattern                  | Width | Length  |
|----------|---------------------------------|-------|---------|
| 1        | Scallop stitch                  | 5     | 0.3-0.5 |
| 2        | Pearl decorative stitch         | 5     | 0.3-0.5 |
| 3        | Straight stitch center position | 0     | 1-4     |
|          | Zigzag stitch                   | 1-5   |         |
| 4        | Straight stitch position        | 5     | 1-5     |
| 5        | Straight stitch position        | 5     | 1-5     |
| 6        | Blind hem                       | 5     | 2       |
| 7        | Mending stitch                  | 3-5   | 1-2     |
| 8        | Buttonhole stitch               | 3-5   | 0.3-0.5 |
| 9        | Overcast stitch                 | 3-5   | 1-2     |
| 10       | Overcast stitch                 | 3-5   | 1-2     |
| 11       | Casing stitch                   | 3-5   | 1-2     |
| 12       | Over lock stitch                | 5     | 5       |
| 13       | Flat lock stitch                | 5     | 5       |
| 14       | Feather stitch                  | 5     | 5       |
| 15       | Over lock stitch                | 5     | 5       |
| 16       | Over lock stitch                | 5     | 5       |
| 17       | Straifht stretch stitch         | 0     | 5       |
|          | Zigzag stretch                  | 5     |         |
| 18       | Honeycomb stitch                | 5     | 5       |
| 19       | Over edge stitch                | 5     | 5       |
| 20       | Over edge stitch                | 5     | 5       |

## Visualizador

Anchura de zigzag y longitud de puntos recomendadas

| Número | Patrón de puntos           | Anchura | Longitud |
|--------|----------------------------|---------|----------|
| 1      | Punto de festón            | 5       | 0.3-0.5  |
| 2      | Punto decorativo de perla  | 5       | 0.3-0.5  |
| 3      | Punto recto centrado       | 0       | 1-4      |
|        | Punto en zigzag            | 1-5     |          |
| 4      | Punto recto a la izquierda | 5       | 1-5      |
| 5      | Punto recto a la derecha   | 5       | 1-5      |
| 6      | Dobladillo invisible       | 5       | 2        |
| 7      | Punto de zurcido           | 3-5     | 1-2      |
| 8      | Punto de ojal              | 3-5     | 0.3-0.5  |
| 9      | Punto cubierto             | 3-5     | 1-2      |
| 10     | Punto cubierto             | 3-5     | 1-2      |
| 11     | Punto de forro             | 3-5     | 1-2      |
| 12     | Punto overlock             | 5       | 5        |
| 13     | Punto Flat Lock            | 5       | 5        |
| 14     | Punto de pluma             | 5       | 5        |
| 15     | Punto overlock             | 5       | 5        |
| 16     | Punto overlock             | 5       | 5        |
| 17     | Punto elástico recto       | 0       | 5        |
|        | Punto elástico en zigzag   | 5       |          |
| 18     | Punto de nido abeja        | 5       | 5        |
| 19     | Punto de sobrehilado       | 5       | 5        |
| 20     | Punto de sobrehilado       | 5       | 5        |

# Displsy

Longueur et largeur de zigzag recommandées

| Numéro | Designation du point        | largeur | Longueur |
|--------|-----------------------------|---------|----------|
| 1      | Demi Feston                 | 5       | 0.3-0.5  |
| 2      | Feston plein                | 5       | 0.3-0.5  |
| 3      | Point droit centré          | 0       | 1-4      |
|        | Point zigzag                | 1-5     |          |
| 4      | Point droit position gauche | 5       | 1-5      |
| 5      | Point droit position droite | 5       | 1-5      |
| 6      | Ourlet invisible            | 5       | 2        |
| 7      | Zigzag piqué                | 3-5     | 1-2      |
| 8      | Point boutonnière           | 3-5     | 0.3-0.5  |
| 9      | Ourlet invisible classique  | 3-5     | 1-2      |
| 10     | Ourlet invisible droite     | 3-5     | 1-2      |
| 11     | Point tricot                | 3-5     | 1-2      |
| 12     | Point overlock              | 5       | 5        |
| 13     | Overlock fermé              | 5       | 5        |
| 14     | Point d'épine               | 5       | 5        |
| 15     | Point overlock              | 5       | 5        |
| 16     | Point overlock              | 5       | 5        |
| 17     | Point droit stretch         | 0       | 5        |
|        | Point zigzag stretch        | 5       |          |
| 18     | Point nid d'abeille         | 5       | 5        |
| 19     | Overlock ouvert             | 5       | 5        |
| 20     | Overlock ouvert             | 5       | 5        |

# Anzeige

Empfohlene Zickzack-Breite und Stichlänge

| ID Nummer | Stichmuster                       | Breite | Länge   |
|-----------|-----------------------------------|--------|---------|
| 1         | Festonbogen                       | 5      | 0.3-0.5 |
| 2         | Zierstich "Oval"                  | 5      | 0.3-0.5 |
| 3         | Geradstich (Nadelposition Mitte)  | 0      | 1-4     |
|           | Zickzack-Stich                    | 1-5    |         |
| 4         | Geradstich (Nadelposition Links)  | 5      | 1-5     |
| 5         | Geradstich (Nadelposition Rechts) | 5      | 1-5     |
| 6         | Blindstich                        | 5      | 2       |
| 7         | Elastischer Zickzack              | 3-5    | 1-2     |
| 8         | Knopfloch                         | 3-5    | 0.3-0.5 |
| 9         | Muschelsaumstich                  | 3-5    | 1-2     |
| 10        | Dessousstich                      | 3-5    | 1-2     |
| 11        | Schrittstich                      | 3-5    | 1-2     |
| 12        | Überwendlingsstich                | 5      | 5       |
| 13        | Überwendlingsstich, geschlossen   | 5      | 5       |
| 14        | Grätenstich                       | 5      | 5       |
| 15        | Overlockstich                     | 5      | 5       |
| 16        | Überwendlingsstich                | 5      | 5       |
| 17        | Stretch Geradstich                | 0      | 5       |
|           | Stretch Zickzackstich             | 5      |         |
| 18        | Rautenstich                       | 5      | 5       |
| 19        | Federstich                        | 5      | 5       |
| 20        | Federstich                        | 5      | 5       |

Nederlands

## DISPLAY

AANBEVOLEN STEEKBREEDTE EN STEEKLENGTE

| ID NUMMER | STEEKSOORT                   | BREEDTE | LENGTE  |
|-----------|------------------------------|---------|---------|
| 1         | SCHULPSTEEK                  | 5       | 0.3-0.5 |
| 2         | PAREL DECORATIESTEEK         | 5       | 0.3-0.5 |
| 3         | RECHTE STEEK MIDDEN POSITIE  | 0       | 1-4     |
|           | ZIGZAG STEEK                 | 1-5     |         |
| 4         | RECHTE STEEK LINKER POSITIE  | 5       | 1-5     |
| 5         | RECHTE STEEK RECHTER POSITIE | 5       | 1-5     |
| 6         | BLINDZOOM                    | 5       | 2       |
| 7         | STIKKENDE ZIGZAG STEEK       | 3-5     | 1-2     |
| 8         | AUTOMATISCH KNOOPSGAT        | 3-5     | 0.3-0.5 |
| 9         | OVERHANDSE STEEK             | 3-5     | 1-2     |
| 10        | OVERHANDSE STEEK             | 3-5     | 1-2     |
| 11        | LADDER STEEK                 | 3-5     | 1-2     |
| 12        | OVERLOCK STEEK               | 5       | 5       |
| 13        | OVERLOCK STEEK               | 5       | 5       |
| 14        | TAK STEEK                    | 5       | 5       |
| 15        | OVERLOCK STEEK               | 5       | 5       |
| 16        | OVERLCOK STEEK               | 5       | 5       |
| 17        | RECHTE STRETCH STEEK         | 0       | 5       |
|           | ZIGZAG STRETCH STEEK         | 5       |         |
| 18        | HONINGRAAT STEEK             | 5       | 5       |
| 19        | VEER STEEK                   | 5       | 5       |
| 20        | VEER STEEK                   | 5       | 5       |

# Display

Larghezza zigzag e lunghezza punto consigliati

| Numero ID | Punto scelto                    | Larghezza | Lunghezza |
|-----------|---------------------------------|-----------|-----------|
| 1         | Punto smerlo                    | 5         | 0.3-0.5   |
| 2         | Punto perla decorativo          | 5         | 0.3-0.5   |
| 3         | Punto dritto posizione centrale | 0         | 1-4       |
|           | Punto zigzag                    | 1-5       |           |
| 4         | Punto dritto posizione sinistra | 5         | 1-5       |
| 5         | Punto dritto posizione destra   | 5         | 1-5       |
| 6         | orlo invisibile                 | 5         | 2         |
| 7         | Punto rammendo                  | 3-5       | 1-2       |
| 8         | punto asole                     | 3-5       | 0.3-0.5   |
| 9         | punto sopraffilo                | 3-5       | 1-2       |
| 10        | punto soporaffilo               | 3-5       | 1-2       |
| 11        | Punto budello                   | 3-5       | 1-2       |
| 12        | Punto sopraggitto               | 5         | 5         |
| 13        | Punto piatto                    | 5         | 5         |
| 14        | Punto piuma                     | 5         | 5         |
| 15        | Punto sopraggitto               | 5         | 5         |
| 16        | punto sopraggitto               | 5         | 5         |
| 17        | Punto elastico dritto           | 0         | 5         |
|           | Punto elastico zigzag           | 5         |           |
| 18        | Punto a nido d'ape              | 5         | 5         |
| 19        | Punto orlatura                  | 5         | 5         |
| 20        | Punto orlatura                  | 5         | 5         |

English

# Display

Sewing information

| ID number                   | Information message                                                                                                    |  |  |
|-----------------------------|----------------------------------------------------------------------------------------------------|--|--|
| 1,2                         | Stitch length should be set closer to 0.3 for thin fabric.                                                                |  |  |
| 3                           | Straight stitch center position appears when the stitch width is set to 0.                                                |  |  |
| 4,5                         | Stitch length should be set closer to 5 for thick fabric.                                                                 |  |  |
| 6                           | Sew carefully, so that straight stitches are made on hem edge, and zigzag stitches catch only one or two threads of fold. |  |  |
| 7                           | Use for overcasting for thick and elastic, and also very fine material or for mending.                                    |  |  |
| 8                           | Use buttonhole foot. Pull down automatic buttonhole lever and push the lever toward the back.                             |  |  |
| 9,10                        | Sew carefully, so that the zigzag stitch sews just off the fabric edge.                                                   |  |  |
| 11                          | Use for joining two pieces of fabric.                                                                                     |  |  |
| 12,13,14,15,<br>16,18,19,20 | Stitch width and stitch length must be set to 5.                                                                          |  |  |
| 17                          | Stitch length must be set to 5. For straight stretch stitch, set the stitch width to 0.                                   |  |  |

# Visualizador

Mostrar contenidos por patrón de costura seleccionado

| Número                      | Mensaje informativo                                                                                                    |
|-----------------------------|----------------------------------------------------------------------------------------------------|
| 1,2                         | La longitud del punto debería ser menos de 0,3 en los tejidos finos.                                                                                 |
| 3                           | El punto recto centrado aparece cuando la anchura del punto se establece en 0.                                                                       |
| 4,5                         | La longitud del punto debería establecerse más cerca de 5 para los tejidos gruesos.                                                                  |
| 6                           | Cosa con cuidado para que los puntos rectos se realicen en el borde del dobladillo. y los puntos en zigzag sólo tomen uno o dos hilos del dobadillo. |
| 7                           | Úselo para forros, para material grueso y elástico y también muy fino, o para<br>zurcidos.                                                           |
| 8                           | Use la palanca de ojal. Tire de la palanca automática de ojal hacia abajo y empuje la palanca hacia atrás.                                           |
| 9,10                        | Cosa con cuidado, de forma que el punto en zigzag sólo cosa el borde del tejido.                                                                     |
| 11                          | Úselo para unir dos piezas de tejido.                                                                                                    |
| 12,13,14,15,<br>16,18,19,20 | Hay que configurar la anchura y la longitud del punto en 5.                                                                                          |
| 17                          | Hay que configurar la longitud del punto en 5. Para los puntos elásticos rectos, configure la anchura del punto en 0.                                |

Français

# Display

Sewing information

| Numéro                      | Message d'information                                                                                                    |
|-----------------------------|----------------------------------------------------------------------------------------------------|
| 1,2                         | La longueur du point doit être réglée sur 0.3 pour les tissus fins.                                                                    |
| 3                           | Le point droit centré est obtenu lorsque la largeur du point est réglée sur 0.                                                         |
| 4,5                         | La longueur du point doit être réglée à 5 pour les tissus épais.                                                                       |
| 6                           | Coudre soigneusement ; ces points droits servent à réaliser des ourlets, et les points zigzag n'attrapent qu'un ou deux fils du tissu. |
| 7                           | A utiliser pour recouvrir un tissu et un élastique, de même pour les tissus fins ou pour le raccommodage.                              |
| 8                           | Utiliser le pied de biche boutonnière. Abaissez et poussez vers l'arrière le levier de la boutonnière automatique.                     |
| 9,10                        | Coudre soigneusement car le point zigzag coud juste au bord du tissu.                                                                  |
| 11                          | A utiliser pour coudre deux morceaux de tissu.                                                                                         |
| 12,13,14,15,<br>16,18,19,20 | La largeur et la longueur de point doivent être réglées à 5.                                                                           |
| 17                          | La longueur de point doit être réglée à 5. Pour le point droit stretch, la largeur de point doit être réglée à 0.                      |

Deutsch

# Anzeige Nähinformation

| ID Nummer                   | Information-Mitteilung                                                                                                    |
|-----------------------------|----------------------------------------------------------------------------------------------------|
| 1,2                         | Die Stichlänge sollte bei dünnem Material ca. 0,3 betragen.                                                                            |
| 3                           | Die Geradstich-Mittelposition erscheint, wenn die Stichbreite auf "0" steht.                                                           |
| 4,5                         | Die Stichlänge sollte bei stärkerem Material ca. 5 betragen.                                                                           |
| 6                           | Nähen Sie sorgfältig, so dass die Geradstiche einen Blindsaum machen und die Zickzackstiche nur ein bis zwei Fäden der Falte vernähen. |
| 7                           | Zum Überwendeln für stärkere und elastische Stoffe, ebenso wie für sehr feines Material und zum Flicken.                               |
| 8                           | Knopflochfuß benutzen ! Hebel für das automatische Knopfloch nach unten ziehen und nach hinten drücken.                                |
| 9,10                        | Sorgfältig nähen, so dass die Zickzack-Stiche nur die Stoffkante vernähen.                                                             |
| 11                          | Zum Verbinden von zwei Materialien.                                                                                                    |
| 12,13,14,15,<br>16,18,19,20 | Stichbreite und Stichlänge muss auf " 5 " stehen.                                                                                      |
| 17                          | Stichlänge muss auf " 5 " stehen. Für den Geradstich stellen Sie die Stichbreite auf " 0. "                                            |

Nederlands

# **DISPLAY** NAAI INFORMATIE

| ID NUMMER    | BERICHT INFORMATIE                                      |  |  |
|--------------|---------------------------------------------------------|--|--|
|              |                                                         |  |  |
| 1,2          | STEEKLENGTE MOET KLEINER DAN 0.3 INGESTELD WORDEN VOOR  |  |  |
|              | DUNNE STOF.                                             |  |  |
| 3            | RECHTE STEEK MIDDEN POSITIE WORDT AFGEBEELD ALS DE      |  |  |
|              | STEEKLENGTE OP 0 WORDT INGESTELD.                       |  |  |
| 4,5          | STEEKLENGTE MOET KLEINER DAN 5 INGESTELD WORDEN VOOR    |  |  |
|              | DIKKE STOF.                                             |  |  |
| 6            | NAAI VOORZICHTIG, ZODAT RECHTE STEKEN OP DE ZOOMRAND    |  |  |
|              | VAN DE VOUW RAKEN.                                      |  |  |
| 7            | GEBRUIK VOOR OVERHANDS NAAIEN, VOOR DIK EN ELASTISCH EN |  |  |
|              | OOK VOOR DUN MATERIAAL OF VOOR REPAREREN.               |  |  |
| 8            | GEBRUIK KNOOPSGATVOET. TREK DE AUTOMATISCHE KNOOPSGAT   |  |  |
|              | HENDEL NAAR BENEDEN EN DUW DEZE NAAR ACHTEREN.          |  |  |
| 9,10         | NAAI VOORZICHTIG, ZODAT DE ZIGZAG STEEK IETS VANAF DE   |  |  |
|              | STOFRAND LIGT.                                          |  |  |
| 11           | GEBRUIK VOOR HET AAN ELKAAR NAAIEN VAN TWEE DELEN STOF. |  |  |
|              |                                                         |  |  |
| 12,13,14,15. | STEEKBREEDTE EN STEEKLENGTE MOETEN OP 5 INGESTELD       |  |  |
| 16,18,19,20  | WORDEN.                                                 |  |  |
| 17           | STEEKLENGTE MOET OP 5 INGESTELD WORDEN. VOOR RECHTE     |  |  |
|              | STRETCH STEEK, STEL DE STEEKBREEDTE IN OP 0 .           |  |  |
|              |                                                         |  |  |

Italiano

# Display

Informazioni utili per cucire

| Numero ID                  | Messaggio informativo                                                                                                    |
|----------------------------|----------------------------------------------------------------------------------------------------|
| 1,2                        | La lunghezza del punto dovrebbe essere selezionnata più vicino possibile a 0.3 per tessuti leggeri.                                                |
| 3                          | La posizione centrale del punto diritto appare quando la larghezza del punto<br>è selezionata su 0.                                                |
| 4                          | La lunghezza del punto dovrebbe essere selezionata il più vicino possible a 5 per tessuti spessi.                                                  |
| 5                          | Cucite con cura, in modo che i punti diritti siano fatti sul bordo dell'orlo,e i punti zigzag prendano solo due o tre fili della piegatura.        |
| 7                          | Usatelo per sopraffilare tessuti spessi ed elastici, ed anche per tessuti molto delicati o per il rammendo.                                        |
| 8                          | Usate il piedino per le asole, abbassate la leva per L'asola automatica e spingetela verso il retro.                                               |
| 9,10                       | Cucite con cura, in modo che il punto zigzag sia cucito appena fuori il bordo della stoffa.                                                        |
| 11                         | Usatelo per unire due pezzi di tessuto.                                                                                                    |
| 12,13,14,15<br>16,18,19,20 | La larghezza e lunghezza del punto deve essere selezionata su 5. Per il punto stretch (elastico) diritto, selezionate la larghezza del punto su 0. |
| 17                         | La lunghezza punto deve essere seleziona su 5. Per il punto diritto elastico selezionera la larghezza punto sullo 0.                               |

| Anzeige Warnhinweise/DISPLAY ATTENTIE BERICHT/Display | MAnichage Message d aventisseme |
|-------------------------------------------------------|---------------------------------|
|                                                       |                                 |
|                                                       |                                 |

| English                                        | Deutsch                                        |
|------------------------------------------------|------------------------------------------------|
| Caution                                        | WARNUNG                                        |
| Don't sew while above message is displayed.    | Nicht weiter nähen, wenn diese Mitteilung      |
| This message is displayed when the pattern     | angezeigt wird.                                |
| selection dial is not in is correct position . | Diese Mitteilung erscheint, wenn der           |
| Please rotate to adjust the pattern selection  | Musterwahlknopf nicht in der korrekten         |
| dial to the correct position.(Fig.B)           | Position steht.                                |
|                                                | Bitte drehen Sie den Musterwahlknopf in eine   |
|                                                | korrekte Position.(Fig.B)                      |
| Español                                        | Nederlands                                     |
| Precaución                                     | ATTENTIE                                       |
| No cosa minentras se muestre este mensaje.     | NAAI NIET ALS HET BOVENSTAANDE BERICHT IN      |
| Este mensaje se muestra cuando el selector     | DE DISPLAY STAAT.                              |
| de patrón no se encuentra en la posición       | STEEKKEUZEKNOP NIET IN DE JUISTE POSITIE       |
| adecuada.                                      | STAAT.                                         |
| Gírelo para ajustar el selector de patrón a la | DRAAI NU AAN DE STEEKKEUZEKNOP TOTDAT          |
| posición adecuada.(Fig.B)                      | DEZE IN DE JUISTE POSITIE STAAT.(FIG.B)        |
|                                                |                                                |
| Français                                       | Italiano                                       |
| Attention                                      | Attenzione                                     |
| Ne pas coudre lorsque le message précédent     | Non cucite se sul display appare questo        |
| est affiché.                                   | messaggio.                                     |
| Ce message apparaît lorsque le sélecteur de    | Questo messaggio appare sul display quando     |
| point n'est pas sur sa position correcte. Dans | la manopola di selezione del punto non è nella |
| ce cas, tourner le sélecteur afin de l'amener  | sua corretta posizione.                        |
| en position correcte.(Fig.B)                   | Girate la manopola di selezione punto sulla    |

In each case below, you can use the sewing machine itself but LCD indicator needs repair. Please contact your nearest authorized stockist or our service center.

#### 1.Memory damaged

When you turn on the machine, if the maeeage "Memory damaged" is displayed, you can't select the display language. In this case, display language is English only.

French, German, Dutch and Italian can't be selicted.

#### 2. Any messages are not visible

When you turn on the machine, if the indicator shows nothing, the LCD indicator is damaged. In this case, you can use your sewing machine as shown Fig.B.

#### Español

#### Solución de problemas

En cada uno de los siguientes casos, puede utilizar la máquina de coser en sí, pero el indicador LCD debe ser reparado. Póngase en contacto con el almacenista autorizado más cercano o con nuestro centro de asistencia.

1.Memoria dañada

Si, al encender la máquina, aparece el mensaje "memoria dañada", no puede seleccionar el idioma del visualizador. En este caso, el idioma del visualizador sólo podrá ser el inglés. No se puede seleccionar el francés, el alemán, el holandés ni el italiano.

2.No se ve ningún mensaje

Si al encender la máquina, el indicador no muestra nada, el indicador LCD está estropeado. En ese caso, puede utilizar la máquina de coser como se muestra en la Fig.B.

#### Français

#### **Problèmes**

Dans chaque cas évoqué ci-dessous, vous pouvez continuer à utiliser la machine; néanmoins, l'écran d'affichage nécessite une intervention. Contactez le revendeur agréé ou le centre technique le plus proche.

#### 1. Mémoire endommagée

En mettant la machine sous tension, si le message << mémoire endommagée >> apparait, cela signifie qu'il vous est impossible de sélectionner une langue ; dans ce cas, seule la version anglaise est disponible. Le Français, l'Allemand, le Néerlandais et l'Italien ne peuvent être sélectionnés.

#### 2. Aucun message n'apparaît

Lors de mise sous tension de la machine, si aucun message n'apparaît sur l'écran, cela signifie que ce dernier est endommagé.

Dans ce cas il vous est toujours possible d'utiliser votre machine comme expliqué sur la Fig.B.

#### Fehlersuche

Auf jeden Fall können Sie Ihre Nähmaschine weiter benutzen, auch wenn die LCD-Anzeige defekt ist. Wenden Sie sich in diesem Fall an Ihren Händler oder an Ihr Service-Center.

1. Speicher defekt

Wenn Sie Ihre Nähmaschine einschalten und die Meldung "Speicher defekt" erscheint, können Sie die Sprachanzeige nicht mehr ändern. In diesem Fall zeigt die Anzeige nur die englische Sprache an. Französisch, deutsch, holländisch und italienisch können nicht mehr gewählt werden.

2. Es werden keine Informationen mehr angezeigt....

Wenn Sie Ihre Nähmaschine einschalten und die LCD-Anzeige zeigt keine Nachricht, ist die LCD-Anzeige defekt. In diesem Fall benutzen Sie die Maschine wie in Fig.B.gezeigt.

Nederlands

#### **PROBLEMEN OPLOSSEN**

IN ALLE GEVALLEN ZOALS HIER BENEDEN AANGEGEVEN KUNT U DE MACHINE GEWOON GEBRUIKEN MAAR DIENT DE LCD INDICATOR ZELF GEREPAREERD TE WORDEN. NEEM DAAROM A.U.B. CONTACT OP MET EEN GEAUTORISEERDE DEALER.

#### 1. GEHEUGEN BESCHADIGD

ALS U DE MACHINE AANZET EN HET BERICHT " GEHEUGEN BESCHADIGD " VERSCHIJNT, KUNT U DE TAALINSTELLING IN DE DISPLAY NIET INSTELLEN. IN DIT GEVAL IS DE TAALINSTELLING ALLEEN ENGELS.

FRANS, DUITS, NEDERLANDS EN ITALIAANS KUNNEN NIET INGESTELD WORDEN.

#### 2. GEEN BERICHTEN ZICHTBAAR

ALS U DE MACHINE AANZET EN HET LCD INDICATIE SCHERM GEEFT NIETS AAN, DAN IS DE LCD INDICATOR BESCHADIGD.

IN DIT GEVAL KUNT U DE MACHINE GEBRUIKEN ZOALS AANGEGEVEN IN FIG.B.

#### Italiano

#### Piccoli inconvenienti

In ogni caso, potete usare la macchina per cucire, ma l'indicatore LCD deve essere riparato. Contattate il più vicino centro autorizzato o un nostro centro.

#### 1. Memoria danneggiata

Quando accendete la macchina, se appare il messaggio "Memoria danneggiata ", non è possibile selezionare la lingua sul display. In questo caso, la lingua che appare sul display è solamente inglese. Francese, tadesco, olandese e italiano non possono essere selezionate.

#### 2. Nessun messaggio è visibile

Quando accendete la macchina, se l'indicatore non mostra niente, l'indicatore LCD è danneggiato. In questo caso, notete usare la vostra macchina per cucire come mostrato in

When calling for service, please note the MODEL NAME that is described on the back of your sewing machine.

Wenn Sie den Kundendienst anrufen, geben Sie bitte das Modell der Nähmaschine bekannt. Sie finden dieses auf der Rückseite der Nähmaschine.

| MOI                                          | DEL / M | ODELE                                                                                                    |
|----------------------------------------------|---------|----------------------------------------------------------------------------------------------------|
| MODEL / MODELE                               | TYPE    | / STYLE RS2000                                                                                                    |
| □ <b>( (</b><br>230V ∿ 50Hz<br>70W . max 15W | (+)     | Manufacturer/:ELITE SEWING MACHINE<br>Fabricant MFG. CO., LTD.<br>Importer/ : AISIN EUROPE S. A.<br>BELGIQUE<br>(Technical Deprtment:<br>AISIN EUROPE S.A.<br>(U.K.) Branch) |
| MADE IN TAIWAN / FABRIQUE A TAIWAN           |         |                                                                                                    |
|                                              |         |                                                                                                    |

- Manufacturer/ ELITE SEWING MACHINE MFG. CO., LTD Fabricant 3, 3<sup>rd</sup>Road, Taichung Industrial Park, Taichung, Taiwan R. O. C.
- Importer/ AISIN EUROPE (BELGIUM)
- Importateur AV. DEI'INDUSTRIE 21 B-1 420 BRAINE-L'ALLEUD, BELGIUM FAX: (32) 2-387-0633

AISIN EUROPE TECHNICAL DEPARTMENT (UK) UNIT 4 SWAN BUSSINESS PARK, SANDPIT ROAD, DARTFORD, KENT DA1 5ED ENGLAND FAX: (44) 01322-279214